# Gsuite のアカウント ログイン方法及び パスワード変更について

 インターネットを立ち上げて、Googleを ひらいてください。 パソコン、タブレット、スマホなど、どの端末 でもログインできますが、スマホなどの場合は 画面が異なります。

|   | Go        | ogle              | Gmail 画像 | ログイン |
|---|-----------|-------------------|----------|------|
| ٩ |           |                   |          |      |
|   | Google 検索 | I'm Feeling Lucky |          |      |

| 2.           | Googleが開けたら、C<br>さい。                     | コグインを押してくだ                |
|--------------|------------------------------------------|---------------------------|
|              | Google                                   | Gmail 画核                  |
|              | Q                                        |                           |
|              | Google 検索 I'm Feeling Lucky              |                           |
| ※<br>横I<br>( | すでにログインしていて青色のロ<br>こある<br>アページまで進んでください) | グインボタンがない場合は、<br>おしてください。 |

←

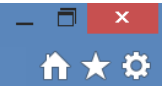

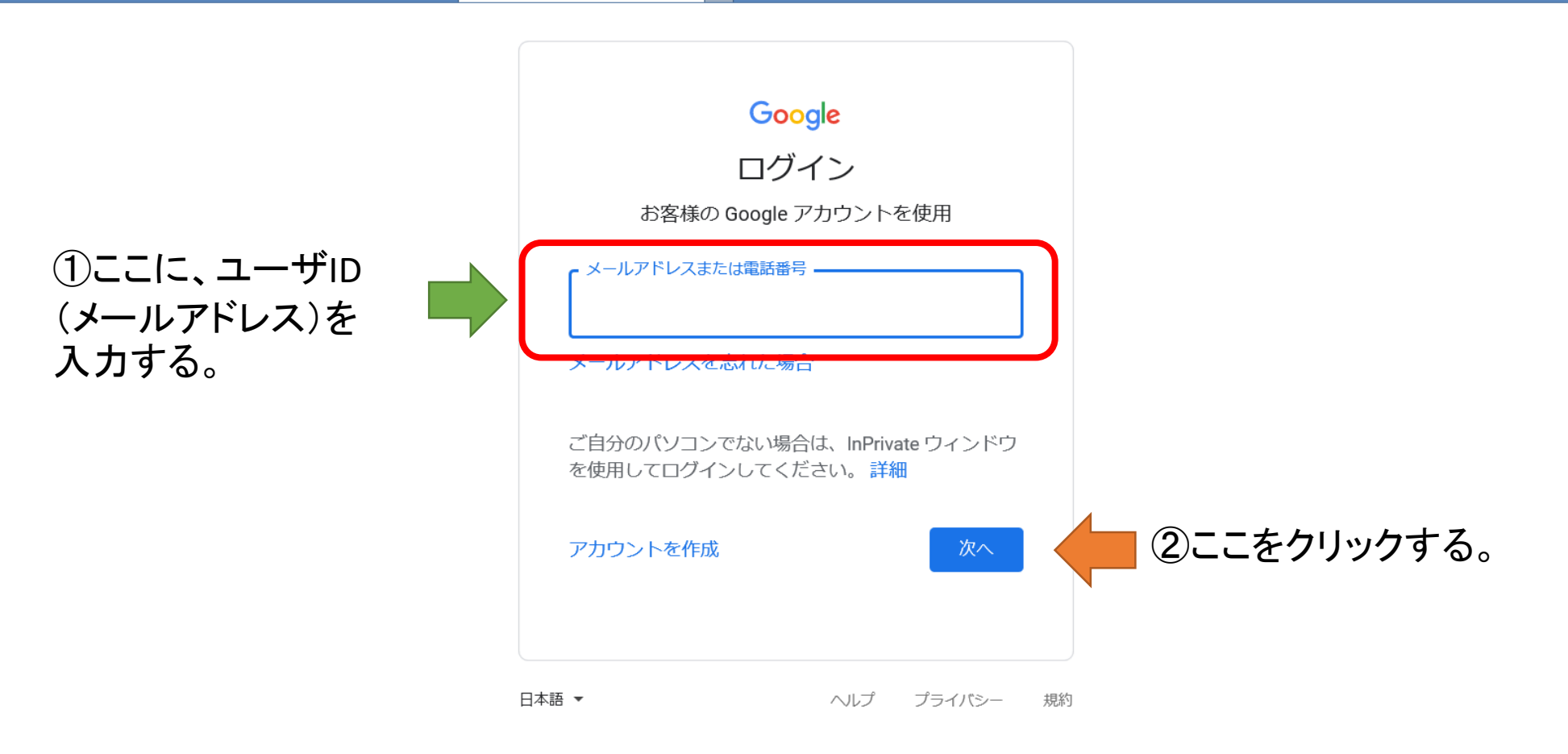

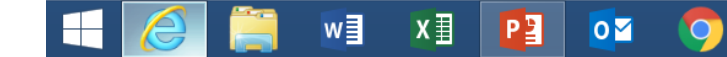

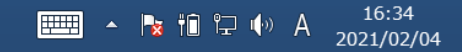

5

←

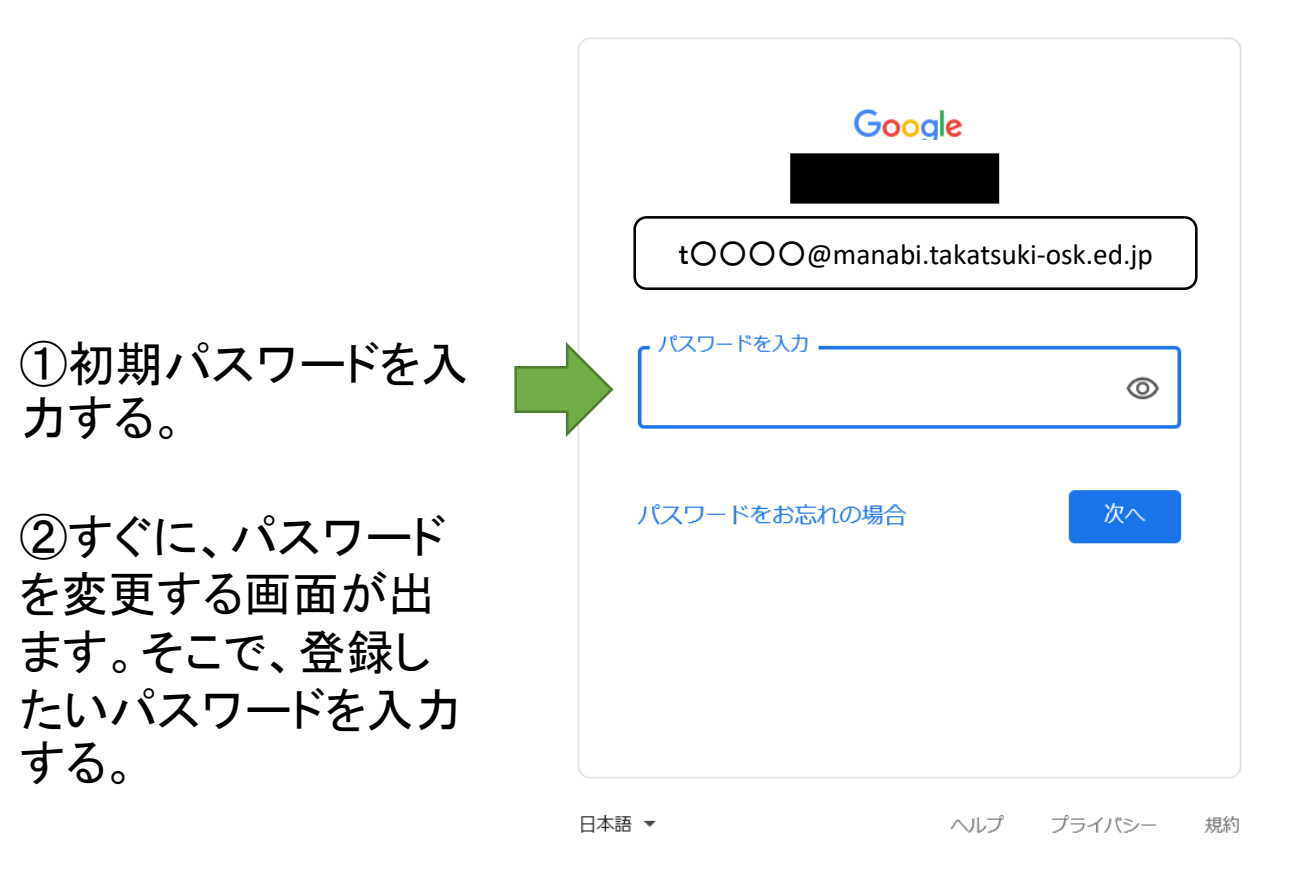

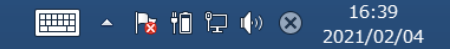

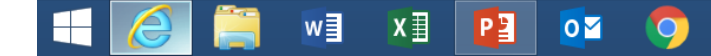

## 6 もし下画像が出てきた際には、同意を押してください Google

#### 新しいアカウントへようこそ

新しいアカウント (sc200210cht02@manabi.takatsuki-osk.ed.jp) へようこそ。このアカウントはさま ざまな Google サービスに対応しています。ただし、このアカウントを使用してアクセスできるサービ スは manabi.takatsuki-osk.ed.jp の管理者によって設定されます。新しいアカウントのおすすめの使用 方法については、Google のヘルプセンターをご覧ください。

Google サービスの利用に際して、ドメイン管理者は sc200210cht02@manabi.takatsuki-osk.ed.jp アカ ウントの情報(Google サービスでこのアカウントに保存したデータなど)にアクセスできます。詳細 については、こちらをご覧いただくか、組織のプライバシーポリシーを参照してください(存在する 場合)。メールを含む Google サービスを個人的に使用する場合は、アカウントを別に保持することも できます。複数の Google アカウントをお持ちの場合は、Google サービスで使用するアカウントを管 埋し、いつでもアカウントを切り替えることができます。ユーザー名とプロフィール画像を確認するこ とで、目的のアカウントを使用していることをご確認いただけます。

組織から、Google Workspace のコアサービスにアクセスする権限が付与されている場合、これらの サービスの使用には組織の Google Workspace 契約が適用されます。管理者によって有効にされている その他のすべての Google サービス(「追加サービス」)には、Google 利用規約と Google プライバ シーポリシーが適用されます。追加サービスによっては、サービス固有の規約が設定されていること もあります。管理者からアクセスが許可されているサービスを使用するには、該当するサービス固有の 規約に同意する必要があります。

以下の [同意する] をクリックすることにより、sc200210cht02@manabi.takatsuki-osk.ed.jp アカウントの仕組みに関する説明を理解し、Google 利用規約と Google プライバシー ポリシーに同意したものと見なされます。

同意する

7. ログインに成功すれば、下記の画面になります。

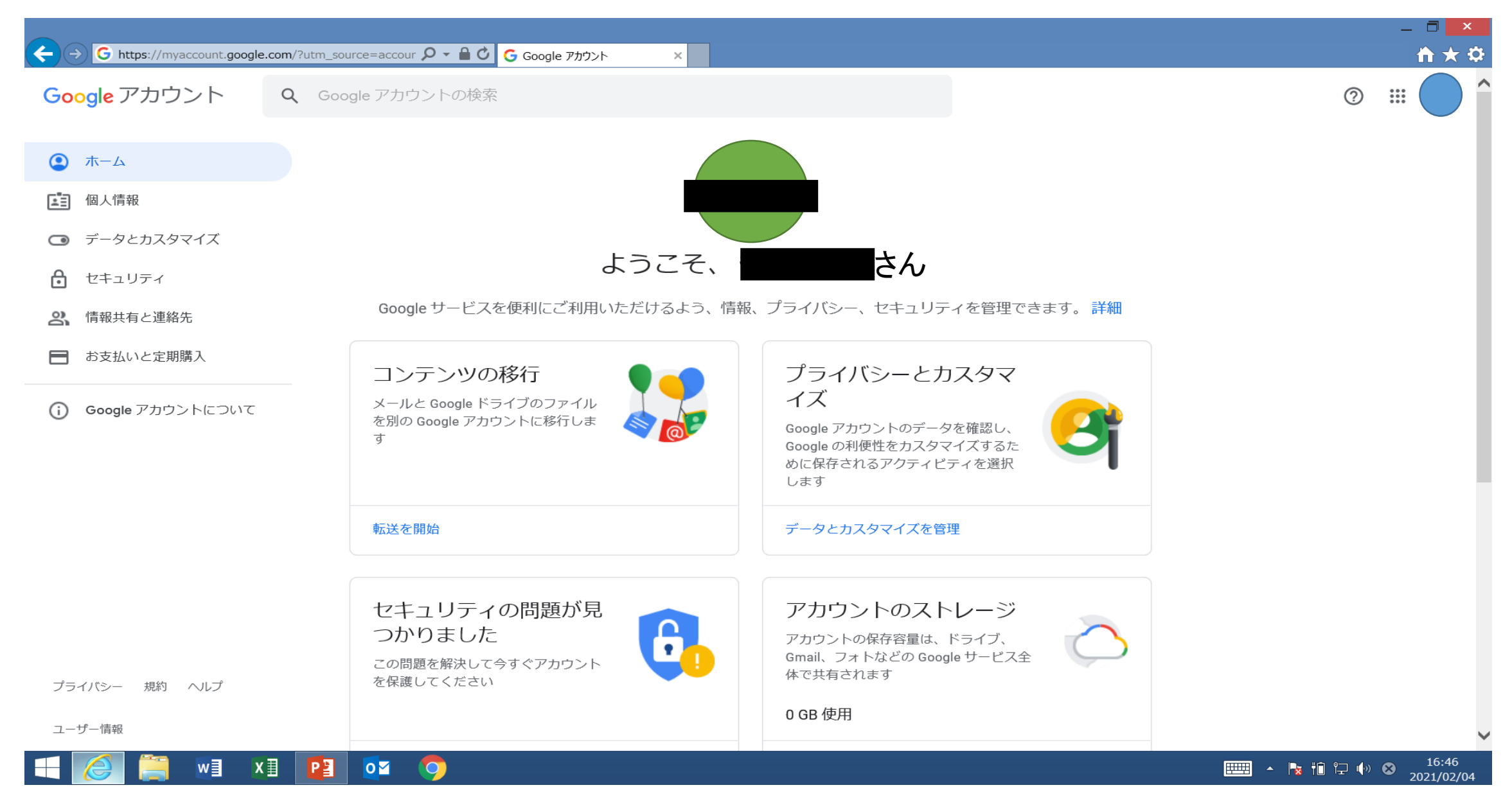

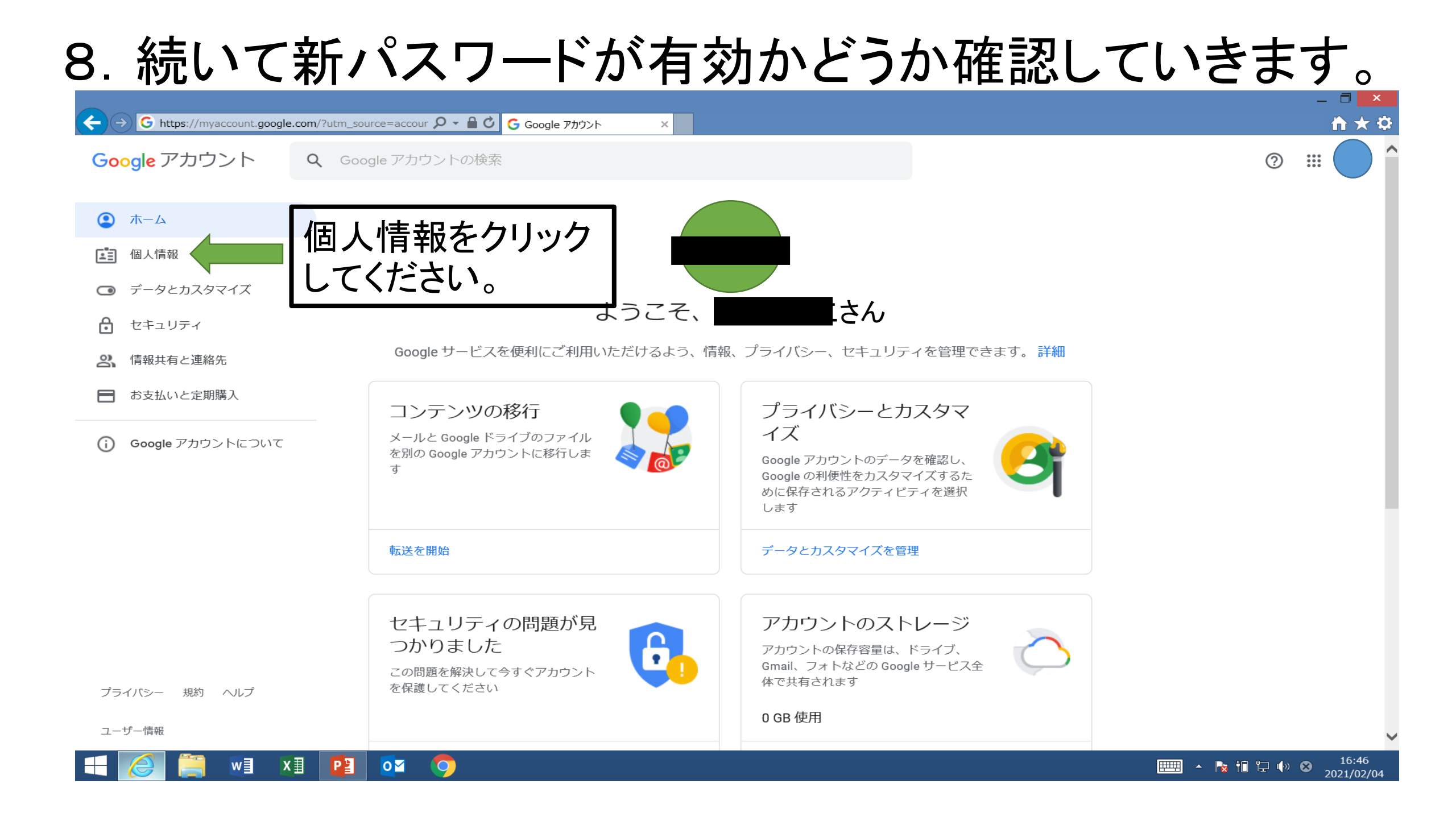

9 パスワードをクリック

#### 個人情報

Google サービスで使用する、名前、写真などの基本情報

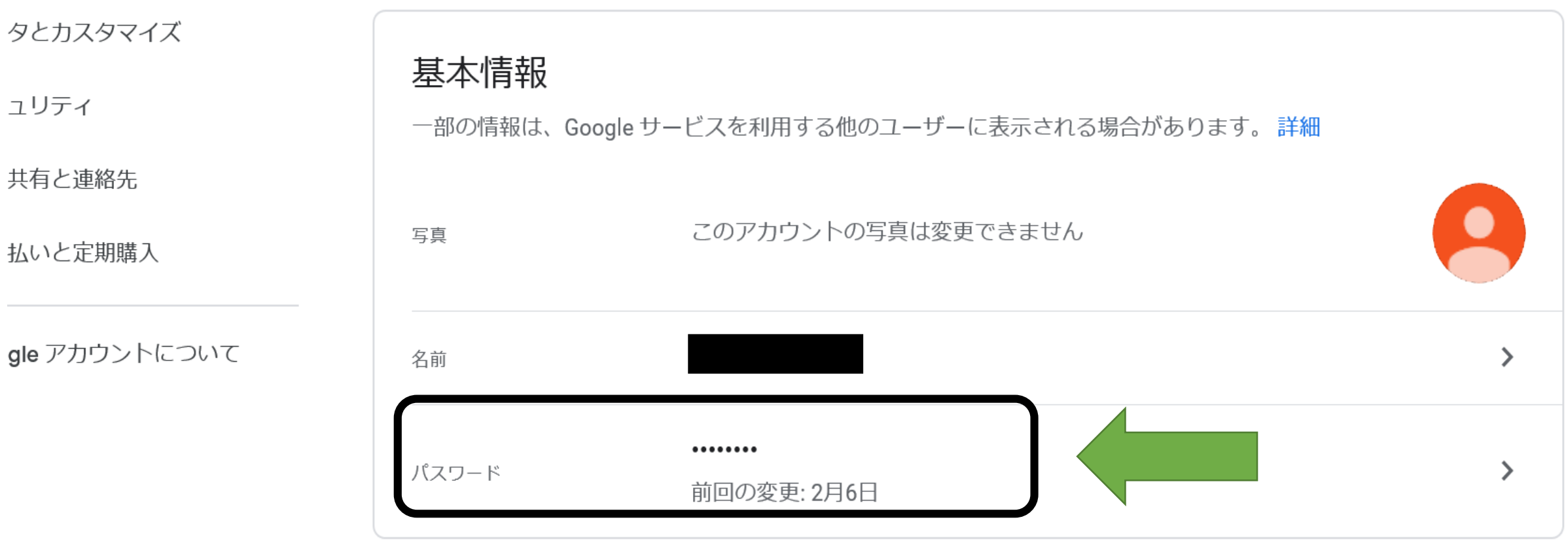

- 規約 ヘルプ

厶

情報

# 下画面が出た場合はもう一度初期パスワードを入力してください。

| sc200210cht02@manabi.ta | akatsuki-osk ~ |
|-------------------------|----------------|
| 続行するには、まず本人確認を行         | ってください         |
| - パスワードを入力              |                |
| Ι                       | $\odot$        |
|                         |                |
| ハスワートをあ忘れの場合            |                |

← パスワード

パスワードを変更すると、スマートフォンを含むお使いのデバイスすべてか らログアウトされるため、すべてのデバイスで新しいパスワードを入力する 必要があります。

 ご家庭で考えた Ø 新しいパスワード パスワードを入力し てください。 パスワードの安全度: 8 文字以上にしてください。別のサイトで使用しているパスワードや、すぐ に推測できる単語(たとえばペットの名前)は使用しないでください。理由 ② もう一度ご家庭 で考えたパスワード Ø 新しいパスワードを確認 を入力してください。 パスワードを変更

### 無効なパスワードだと、下記の表示が出ます その場合は、違うパスワードを設定してください。 ← パスワード

パスワードを変更すると、スマートフォンを含むお使いのデバイスすべてか らログアウトされるため、すべてのデバイスで新しいパスワードを入力する 必要があります。

新しいパスワード Ø もっと安全なパスワードを指定してください。文字、数字、記号の組み合わせをお試 しください。 パスワードの安全度:低 8 文字以上にしてください。別のサイトで使用しているパスワードや、すぐ に推測できる単語(たとえばペットの名前)は使用しないでください。理由

#### 10 入力したパスワードが有効だった場合は、 画面下に「パスワードが変更されました」という メッセージが出てきて、個人情報の画面に戻って きます。 個人情報 ホーム Google サービスで使用する、名前、写真などの基本情報 個人情報 データとカスタマイズ 基本情報 ፁ セキュリティ 一部の情報は、Google サービスを利用する他のユーザーに表示される場合があります。詳細

写直

2 情報共有と連絡先

∃ お支払いと定期購入

**Google** アカウントについて

このアカウントの写真は変更できません

<sup>名前</sup> パスワード パスワード 前回の変更: 18:44 の変更: 18:44 の変更: 18:44

プライバシー 規約 ヘルプ

## ※注意

# 新パスワードの変更が反映されるまで、 <u>約一日を要します。</u> 変更した翌日に、再度新パスワードで ログインをお願いします。

## 以上がGoogleアカウントのログイン、 及びパスワードの変更手順になります。